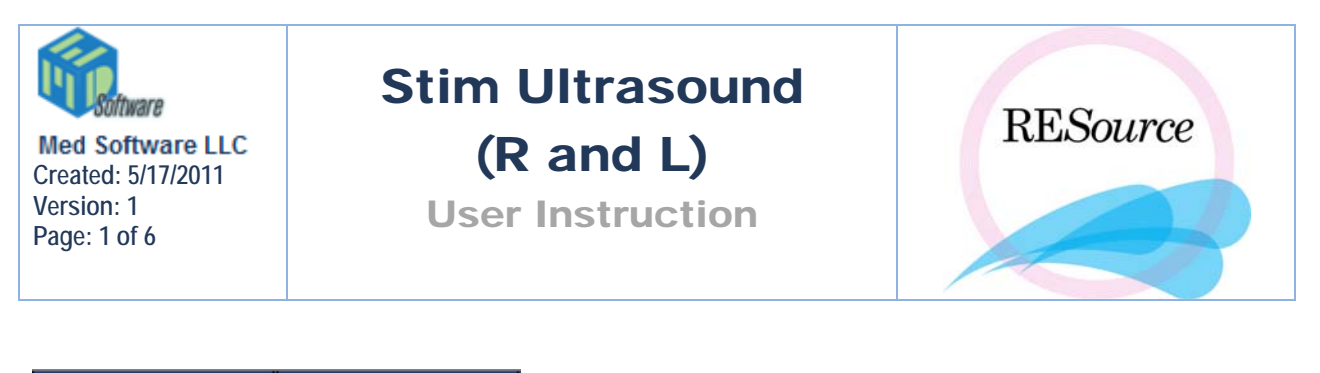

| Stim Ultrasound - R |    |    |    |    |    | Stim Ultrasound - L |    |    |    |    |    |  |
|---------------------|----|----|----|----|----|---------------------|----|----|----|----|----|--|
| 10                  | 13 | 15 | 17 | 19 | 20 | 10                  | 13 | 15 | 17 | 19 | 20 |  |

The stim ultrasound columns are divided by right (R) and left (L) sides, and by follicle size: 10 ( $\leq$ =10), 13 (11–13), 15 (14–15), 17 (16–17), 19 (18–19) and 20 ( $\geq$ =20). The ultrasound results are entered directly into these fields on the stim sheet.

Many times the results are collected on stim sheet print outs during the ultrasound and entered later that morning, but you can also use a function in the stim sheet to tally follicle counts real-time:

 $1-\ensuremath{\mathsf{with}}$  the patient and cycle selected in the patient explorer, click on the desired stim row

2 - right click and select Ultrasound Values or hit Alt U. The Follicle Counter window will appear

| 20 |  |  |  |  |  |  |  |  |
|----|--|--|--|--|--|--|--|--|
|    |  |  |  |  |  |  |  |  |
|    |  |  |  |  |  |  |  |  |
| y: |  |  |  |  |  |  |  |  |
| _  |  |  |  |  |  |  |  |  |
|    |  |  |  |  |  |  |  |  |
|    |  |  |  |  |  |  |  |  |
|    |  |  |  |  |  |  |  |  |
|    |  |  |  |  |  |  |  |  |
|    |  |  |  |  |  |  |  |  |
|    |  |  |  |  |  |  |  |  |
| e  |  |  |  |  |  |  |  |  |
|    |  |  |  |  |  |  |  |  |

Follicle counts can be entered as completed/whole values, by selecting the field and entering the number, or they can be entered in increments/decrements of 1 using the Add/Subtract buttons.

| 🗃. Foll | icle ( | Count      | ter F           | or Da                 | y 11  | 06     | /27/                                                                      | 2003                                                                                                    | }                                                                                                    |                                                                                                    |                                                                                                    | ×                                                                                                    |
|---------|--------|------------|-----------------|-----------------------|-------|--------|---------------------------------------------------------------------------|----------------------------------------------------------------------------------------------------|----------------------------------------------------------------------------------------------------|----------------------------------------------------------------------------------------------------|----------------------------------------------------------------------------------------------------|----------------------------------------------------------------------------------------------------|
| Stim    | Ultra  | sound      | l - Rig         | ht                    |       | Stim   | Ultras                                                                    | sound                                                                                                    | l - Lefi                                                                                                    | t                                                                                                    |                                                                                                    | П                                                                                                    |
| 10      | 13     | 15         | 17              | 19                    | 20    | 10     | 13                                                                        | 15                                                                                                    | 17                                                                                                    | 19                                                                                                    | 20                                                                                                    |                                                                                                    |
| 12      |        |            |                 |                       |       |        |                                                                           |                                                                                                    |                                                                                                    |                                                                                                    |                                                                                                    |                                                                                                    |
| Sir     | 40.    |            |                 |                       | вĺ    |        | 1                                                                         | <b>CT</b> 1                                                                                                    |                                                                                                    | -                                                                                                    | Ŧ                                                                                                    |                                                                                                    |
|         | Stim   | Stim Ultra | Stim Ultrasound | Stim Ultrasound - Rig | Side: | Side B | Stim Ultrasound - Right Stim   10 13 15 17 19 20 10   12 Side B I I I I I | Stim Ultrasound - Right Stim Ultrasound - Right   10 13 15 17 19 20 10 13   12 Image: Side - Image: Side - I | Stim Ultrasound - Right Stim Ultrasound   10 13 15 17 19 20 10 13 15   12 B I I I I I I I I I I I I I I I I I I I I I I I I I I I I I I I I I I I I I I I I I I I I I I I I I I I I I I I I I I I I I I I I I I I I I I I I I I I I I I I I I I I I I I I I I I I I I I I I I I I I I | Stim Ultrasound - Right Stim Ultrasound - Left   10 13 15 17 19 20 10 13 15 17   12 Image: Stime Ultrasound - Left Image: Stime Ultrasound - Left Image: Stime Ultrasound - Left Image: Stime Ultrasound - Left   Side: Image: Stime Ultrasound - Left Image: Stime Ultrasound - Left Image: Stime Ultrasound - Left   Side: Image: Stime Ultrasound - Left Image: Stime Ultrasound - Left Image: Stime Ultrasound - Left   Side: Image: Stime Ultrasound - Left Image: Stime Ultrasound - Left Image: Stime Ultrasound - Left | Stim Ultrasound - Right Stim Ultrasound - Left   10 13 15 17 19 20 10 13 15 17 19   Side: B L L ETH: ETH: ETH: ETH: ETH: | Stim Ultrasound - Right Stim Ultrasound - Left   10 13 15 17 19 20 10 13 15 17 19 20   Side: B ETh: ETh: ETh: ETh: ETh: ETh: |

3 - if entering whole values into the result boxes, hit Close when data entry is complete. If using the tally feature, select the side by either clicking on the R or L button, or by selecting Right or Left from the Side dropdown list.

4 - in the Size field, enter the follicle size

5 – click Add. For each click of Add, one follicle will be added to the corresponding result field – you will notice the counts changing. As you click the Add button, the cursor will automatically re-select the Size so that you can quickly change from one size to another.

6 - repeat steps 4 and 5 until all follicles have been tallied

To remove a follicle from a result, enter the follicle size and click Subtract – for each click one follicle will be removed from that size.

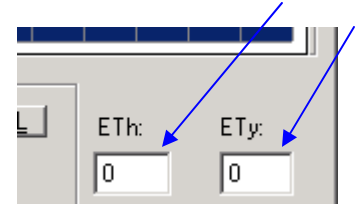

7 - enter ETh (Endometrial Thickness) and ETy (Endometrial Type)

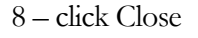

# USS ETh ETy

Endometrial Thickness (ETh) and Endometrial Type (ETy) can be entered as described above, but can also be entered directly into the stim sheet.

# **Preg Ultrasound**

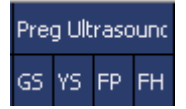

Pregnancy ultrasound results are entered directly into the stim sheet. Numeric values for the following can be entered:

- **GS** Gestational Sac
- **YS** Yolk Sac
- **FP** Fetal Pole
- FH Fetal Heart

# **Pregnancy**

After a patient has been discharged from the practice and you receive notification that she has delivered, her delivery information should be entered into RESource. To access the Pregnancy screen, select the patient and cycle in the Patient Explorer and select Pregnancy from the Cycle menu. The shortcut icon for the Pregnancy screen is **?**.

| Pregnancy -          | Aaa, Bbb C. (122-33-3444)                                         |                   |
|----------------------|-------------------------------------------------------------------|-------------------|
| Pregnancy-<br>Cycle: | 2                                                                 | ОК                |
| DOC:                 | Due Date:                                                         | [ <u>C</u> ancel] |
| OBGYN:               | Mat Complications: None                                           |                   |
| Outcome:             | Ongoing Outcome Date:                                             |                   |
| Deliv Loc:           |                                                                   |                   |
| Comments:            |                                                                   |                   |
|                      |                                                                   |                   |
| - Abortion           |                                                                   |                   |
| Date:                | Abortion Type:                                                    |                   |
| - Therapeutic        | Reduction                                                         |                   |
| Date:                | Gest Sacs Before: 0 Gest Sacs After: 0                            |                   |
| - Fetuses            |                                                                   |                   |
| Num Born:            | 0 Add Remove                                                      |                   |
| Date                 | e Mode Gender Name Lbs Ozs Length" Live Neonatal Defects Comments |                   |
|                      |                                                                   |                   |
|                      |                                                                   |                   |
|                      |                                                                   |                   |
|                      |                                                                   |                   |

There are 4 sections to the Pregnancy screen: Pregnancy, Abortion, Therapeutic Reduction and Fetuses.

## Pregnancy

**Cycle** – displays the cycle number of the selected cycle (the cycle the pregnancy data will be linked to)

**DOC** – Date Of Conception. The system calculates this by adding 2 days to the Srg date (the Srg event entered in the stim sheet)

**Due Date** – system calculates by adding 268 days to the Srg date

**OBGYN** – the OBGYN the patient is discharged to. This field should be completed prior to discharge. You can choose from a list of doctors' names via the magnifying glass icon next to the field.

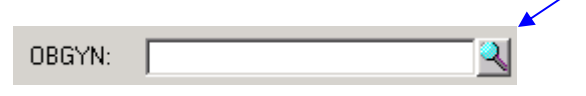

To look up a doctor:

1 – click the magnifying glass icon. The Doctor Lookup screen will appear.

2 - type the referring doctor's last name, or part of the last name (Smi for Smith), in the field provided

#### 3 - click the Search button

| Doctor Lookup       |                                    |                       |               |        |
|---------------------|------------------------------------|-----------------------|---------------|--------|
| Last Name: smith    | <u>S</u> earch                     |                       |               | OK     |
| Name                | Δ Practice                         | Phone Number          | Туре          | Cancel |
| <none></none>       |                                    |                       |               |        |
| Smith , Daniel      | Gyn Oncology                       | (212) 305-3410        | OB/GYN        |        |
| Smith, Anthony      | Engle, Smith and Associates        | (215) 918-5725        | OB/GYN        |        |
| Smith, Brian        | OB/GYN Associates(Orchard Park     | (716) 662-8250 OB/GYN |               |        |
| Smith, Donna        | Dr. Donna Smith                    | (973) 571-9250        | OB/GYN        |        |
| Smith, Gary         | Women's Health Center.             | (301) 714-4100        | OB/GYN        |        |
| Smith, James        | Dr. James Smith                    | (973) 426-8484        | Internist     |        |
| Smith, Joseph       | Your Doctor's Care                 | (908) 685-1887        | GP            |        |
| Smith, Leon         | Maternal Fetal Medicine            | (973) 322-5287        | Perinatology  |        |
| Smith, Matthew      | Pulmonary Internists               | (732) 549-7380        | Pulmunologist |        |
| Smith, Michael      | Drs. McKenzie, Kamm, Harden, Sr    | (919) 781-6200        | OB/GYN        |        |
| Smith, Michelle     | Family Practice Associates of King | (610) 265-8566        | GP            |        |
| Smith, Neil         | OB/GYN Assoc.(Hackettston)         | (908) 852-3443        | OB/GYN        |        |
| Smith, Robert       | Urology Associates, P.A.           | (732) 741-5923        | Urology       |        |
| Smith, Sharon       | Atlantic Woman's Care              | (609) 345-2282        | OB/GYN        |        |
| Smith-Dipalo, Tracy | Physician Health Alliance          | (973) 835-2575        | Internist     |        |
|                     |                                    |                       |               |        |

4 – select the doctor from the list that appears and click OK. You will now see the selected doctor's full name in the OBGYN field.

| OBGYN: | Smith, Donna | 2 |
|--------|--------------|---|
|        |              |   |

For more information on how this type of field works, refer to the Patient Services section.

Mat Complications - select from the dropdown list provided

**Outcome** – select from the dropdown list provided. Note that before you can select a live birth or stillbirth option, at least one fetus must be entered in the fetus section. Attempting to select one of these "birth" options prior to entering a fetus record will display an error prompt.

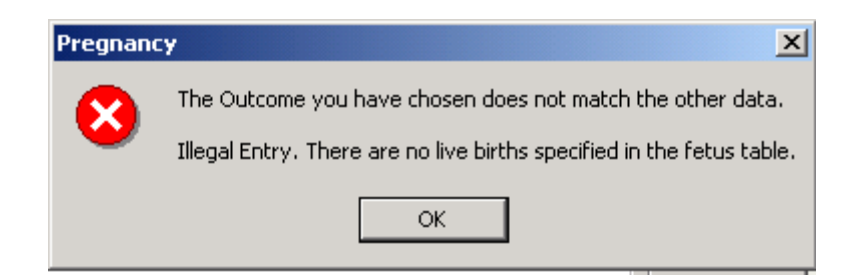

Outcome Date – select the outcome date from the calendar drop down

**Deliv Location** – Delivery Location

Comments - free text field to enter any comments regarding the delivery/outcome

## Abortion

**Date** – the therapeutic or spontaneous abortion date. Select a date from the calendar drop down.

**Abortion Type** – the system will enter Therapeutic or Spontaneous upon the user selecting Therapeutic Abortion or Spontaneous Abortion in the Outcome field.

# **Therapeutic Reduction**

Date - therapeutic reduction date. Select a date from the calendar drop down.

Gest Sacs Before - enter the number of gestational sacs prior to the reduction

Gest Sacs After - enter the number of gestational sacs post reduction

## Fetuses

**Num Born** – enter the total number of fetuses born by clicking the Add button. The system will create a row in the Fetus Table for each time the Add button is clicked.

**Date** – this date will default to the date entered in the Outcome Date field – it can be changed by double clicking on the date, displaying a dropdown calendar, or by typing over the date displayed.

Mode - clicking on the field displays a dropdown list - select Cesarean or Vaginal birth

Gender - clicking on the field displays a dropdown list - select Male or Female

Name – enter the name, if known

Lbs – pounds at birth

Ozs – ounces, in addition to the pounds entered

Length - length at birth, in inches

Live Birth – check off for live birth

Neonatal Death – check off if neonatal death occurred

**Defects** – clicking on the field will display a drop down –select from the list provided, if applicable

Comments – enter any additional comments regarding the fetus record. Clicking on the field displays a zoom button – click on this button to display a zoom window for the comment field – enter comments in the space provided.